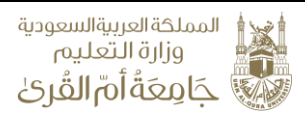

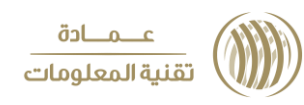

# منظومة التوظيف

تتيح المنظومة التعامل مع طلبات التوظيف من استعراض الطلبات وفرزه والترشيح والاستبعاد للمتقدمين وتحديد مواعيد الاختبارات والترشيح لها وابلغ المتقدمين بشكل سهل وسلس من خلال المنظومة وبدون الحاجة للتواصل مع إدارة أعضاء هيئة التدريس والموظفين أو عمادة تقنية المعلومات

#### الدخول الى نظام التوظيف

- يتم الدخول عن طريق منظومة الاوراكل عن طريق اسم المستخدم الخاص بالعميد
   والذي يبدا بالحرفين DF او منسق التوظيف والذي يبدا بالحرفين EC بالإضافة لكود الكلية
  - بعد الدخول باستخدام اسم المستخدم وكلمة المرور الخاصة بك
    - اختر من الشريط العلوي " الأنظمة الإدارية"
      - ثم شؤون الموظفين

|                                                                                                    |     | عــمــادة تقنية المعلوما                                                                                                    | المملكة العربيةالسعودية<br>وزارة التعليم<br>حَامِعَةُ أُمَّ القُرِيٰ                                                                                                    |
|----------------------------------------------------------------------------------------------------|-----|----------------------------------------------------------------------------------------------------|----------------------------------------------------------------------------------------------------|
|                                                                                                    |     |                                                                                                    | فرز طلبات المتقدمين                                                                                                    |
|                                                                                                    |     |                                                                                                    | <ul> <li>من الشريط العلوي اختر التوظيف</li> </ul>                                                                                                    |
|                                                                                                    |     |                                                                                                    | <ul> <li>ثم " فرز طلبات المتقدمين"</li> </ul>                                                                                                    |
|                                                                                                    | [م  | حة المفاتيح او الضغط على رمز الاستعلا                                                                                          | <ul> <li>او لا قم بتفعيل البحث بالضغط على F7 من لو</li> </ul>                                                                                                    |
|                                                                                                    | ث   | لإجراء البحث أو الضغط على رمز البحد<br>ا                                                                                       | <ul> <li>ثم ادخال رقم الاعلان و قم بالضغط على F8</li> </ul>                                                                                                    |
|                                                                                                    | ن 🖾 | فرز طلبات المتقدمين                                                                                                    |                                                                                                    |
|                                                                                                    |     |                                                                                                    | اعلان الوظائف ردّم الإعلان ردّم الإعلان                                                                                                    |
|                                                                                                    |     | القمع الجنس<br>235 علوم الحاسب الألق كليهما تي 201123 محمد ابرا الحر المربر المربر المربر المربر المربر المربر المربر المربر ا | يانات الوطائف<br>التشكيل الوطائف<br>2 2 1 1 اعضاء هيئة التدريم 2014/1015 1 أستاذ 214 كلية الحاصب الألى ونظم المعلومات<br>1 1 1 1 2 1 1 2 1 2 1 2 2 1 2 2 2 2 2 2                                                                                                    |
| <ul> <li>2</li> <li>2</li> <li>3</li> <li>4</li> <li>4</li></ul> |     | البريد الألكتروني الجني<br>نك حالي استبعاد<br>خاري المتبعاد<br>نكر حالي استبعاد<br>نكر حالي استبعاد                            | ليانات المقدمين<br>رقم الطلب رقم الهوية اصم المتقدم اصم الأب اصم الجد اصم العائلة تاريخ الميلاد<br>م238022 (2004) عاطف منصور أحدت المطرفي  <br>4398022 (2004) عاطف صعدي أحدد ثلبت  <br>√ 4398026 (2004) مروان صعدي أحدد السلمي  <br>أسباب الاستعاد                                                                                               |
| Á+<br>•                                                                                                    |     |                                                                                                    |                                                                                                    |
|                                                                                                    |     |                                                                                                    | الوثائق المؤهلات الدورات الحبرات التأمينات الاجتماعية<br>الوثيقة وصف الوثيقة عن<br>1. الوثيقة عن الوثائق المؤهل عن عرض الوثائق<br>1. المؤهل عن عرض الوثائق عن المؤالق<br>11 السجل الأكاديمي عرض الوثائق<br>12 ممادنة لمهادة عن عرض الوثائق<br>13 ممادنة ليتيا عام عام المؤالق عرض الوثائق<br>13 ممادنة مهاد منة ليتيا عرض الوثائق عرض الوثائق ال |
|                                                                                                    |     | /                                                                                                    |                                                                                                    |
|                                                                                                    |     | بيازات الوظائف                                                                                                    | <ul> <li>سوف تظهر بيانات الوظائف المتاحة في خانة</li> </ul>                                                                                                    |
|                                                                                                    |     |                                                                                                    | <ul> <li>قم بالضغط على الوظيفة المطلوبة</li> </ul>                                                                                                    |
|                                                                                                    |     | .مین /                                                                                                    | <ul> <li>ستظهر بيانات المتقدمين في خانة بيانات المتقد</li> </ul>                                                                                                    |
|                                                                                                    |     | ع على بقية التفاصيل أسفل الشاشة                                                                                                | <ul> <li>بعد الضغط على أحد المتقدمين بإمكانك الاطلا</li> </ul>                                                                                                    |

بت المستعد على الم المستعين بالمست المسارع عمر

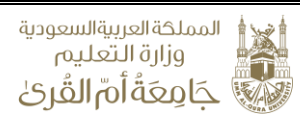

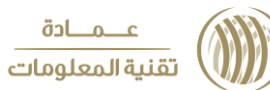

|          | <b>E</b>    | فرز طلبات المتقدمين                                                                                                    |
|----------|-------------|----------------------------------------------------------------------------------------------------|
|          | Γ           | اعلان الوظائف                                                                                                    |
|          |             | يانات الوظائف                                                                                                    |
|          |             | التشكيل الوظيفة الجهة الجهة الجهة الجهة الجهة من الوظيفة الجهة الجهة من الوظيفة الجهة المقصم الجنص - 2 في اعضاء هيئة التدريم 1950101012 في أستاذ 214 كلية الحاصب الآلون ونظم المعلومات 235 علوم الحاسب الآلون على من المالية مست                                                                                                    |
|          |             |                                                                                                    |
| ≫-       | $\setminus$ |                                                                                                    |
| <b>?</b> |             | رية الطلب قد المتقدم اسم الأب اسم الجد اسم العائلة تاريخ الميلاد البريد الالكتروني الجنس<br>مرود 100 مرود المرود الالكتروني الجنس                                                                                                    |
|          |             | لا عامل منصور احمد المعروفي المنتعاد ( المعروفي المنتعاد المعروفي المنتعاد ( المعروفي المنتعاد ) معروفي المنتعاد ( المنتعاد ) معروفي المنتعاد ) معروفي المنتعاد ) معروفي المنتعاد ) معروفي المنتعاد ) معروفي المنتعاد ) معروفي المنتعاد ) معروفي المنتعاد ) معروفي المنتعاد ) معروفي المنتعاد ) معروفي المنتعاد ) معروفي المنتعاد ) معروفي المنتعاد ) معروفي المنتعاد ) معروفي المنتعاد ) معروفي المنتعاد ) معروفي المعروفي المعروفي المعروفي المعروفي المعروفي المعروفي المنتعاد ) معروفي المنتعاد ) معروفي المنتعاد ) معروفي المنتعاد ) معروفي المنتعاد ) معروفي المنتعاد ) معروفي المنتعاد ) معروفي المنتعاد ) معروفي المعروفي المعروفي المعروفي المعروفي المعروفي المعروفي المعروفي المعروفي المعروفي المعروفي المعروفي المعروفي |
| <u>A</u> |             |                                                                                                    |
| Z*<br>Z↓ |             | اسباب الاستعاد<br>ميب الرفض<br>                                                                                                    |
|          |             |                                                                                                    |
|          |             |                                                                                                    |
|          |             | الهِنَائق المؤهلات الدورات الخبران التأمينات الاجتماعية<br>إدفا                                                                                                    |
|          |             | الإثيقة وصف الوثيقة<br>1 المهوية عرض الوثائق<br>1 من النهوية عرض الوثائق                                                                                                    |
|          |             | 9 المؤهل عرض الواطني<br>11 السجل لأكاديمون عرض الوائني<br>11 مرض الوائني                                                                                                    |
|          |             | 12     معادلة الشهادة     عرض الوثائق       12     شهاد سنة إيتياز     عرض الوثائق                                                                                                    |
|          |             | عرض الوثائق                                                                                                    |
|          | L           |                                                                                                    |
|          |             |                                                                                                    |
|          |             | <ul> <li>في حالة الرغبة في استبعاد متقدم قم بالضغط على اسم المتقدم</li> </ul>                                                                                                    |
|          |             | <ul> <li>أثم قم بإدخال سبب الاستبعاد من القائمة المنسدلة</li> </ul>                                                                                                    |
|          |             | <ul> <li>في حالة الرغبة في استبعاد متقدم قم بالضغط على اسم المتقدم</li> <li>ثم قم بإدخال سبب الاستبعاد من القائمة المنسدلة</li> </ul>                                                                                                    |

- ثم الضغط على خيار استبعاد المام اسم المتقدم
- اخيرا قم بالضغط على ايقونة الحفظ أو زر F10 لحفظ التعديلات

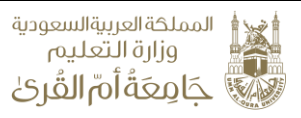

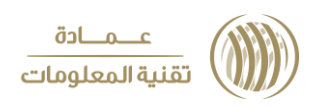

#### استبعاد التخصصات غير المطابقة

- لاستبعاد التخصصات غير المطابقة
- من الشريط العلوي اختر التوظيف ثم " فرز طلبات المتقدمين" ستظهر شاشة الفرز
  - او لا قم بتفعيل البحث بالضغط على F7 من لوحة المفاتيح
  - ثم ادخال رقم الاعلان و قم بالضغط على F8 لإجراء البحث

|            |          | <b>51</b> i | استبعاد التخصصات غير المطابقة                    |                          |                                  |                          | ×                                        |
|------------|----------|-------------|--------------------------------------------------|--------------------------|----------------------------------|--------------------------|------------------------------------------|
|            |          | Г           |                                                  |                          |                                  | *                        | الاعلان<br>• • • • الاعلان               |
|            | 1        |             | 1                                                |                          |                                  |                          |                                          |
| 6          |          |             | الجنس رقح الموظف اصح الموظف شاغل الوظيفة         | القصم                    | جهة الوظيفة                      | الوظيفة                  | الوظائف<br>التشكيل                       |
|            |          |             | <b>کليهہ - 4200128</b> يغيرية محمد ابراغيم السيد | لو 235 علوم الحاسب الآلي | 214 كلية الحاسب الآلي ونظم المعل | <u>207-1010154</u> أستاذ | <ul> <li>2 اعضاء هيئة التدريس</li> </ul> |
| Ľ          | 1        |             |                                                  |                          |                                  |                          |                                          |
|            |          |             |                                                  |                          |                                  |                          |                                          |
| 6          | 2        |             |                                                  | خصص العام                | استبعاد حصب الت                  |                          |                                          |
|            | <u>?</u> |             | المتبعاد                                         | مة حاسب آلي              |                                  |                          | ، مز التخصص<br>                          |
| 94<br>1917 | *        |             |                                                  |                          |                                  |                          |                                          |
| A          |          |             | ارجاع                                            |                          |                                  |                          |                                          |
|            | ţ        |             |                                                  |                          |                                  |                          |                                          |
|            |          |             |                                                  |                          |                                  |                          |                                          |
|            |          |             |                                                  |                          |                                  |                          |                                          |

- اختر الوظيفة من قائمة الوظائف وسوف تظهر قائمة التخصصات المطلوب للوظيفة على اليمين وقائمة التخصصات التي قام المنفدمون بإدخالها على اليسار
  - قم بتحديد التخصصات المراد استبعادها بالاختيار من مربعات الاختيار ثم اضغط على استبعاد التخصصات
    - سيتم استبعاد كل المتقدمين تحت هذا التخصصات
    - كما يمكنك التراجع عن الاستبعاد بالضغط على التخصص ثم الضغط على ارجاع

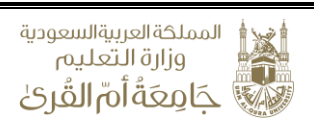

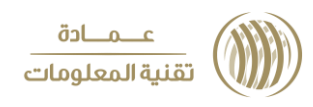

## اختبارات التوظيف

- من الشريط العلوي اختر التوظيف ثم " اختبارات التوظيف"
- او لا قم بتفعيل البحث بالضغط على F7 من لوحة المفاتيح
- ثم ادخال رقم الاعلان و قم بالضغط على F8 لإجراء البحث

| ø | <b>5</b> | اختبارات التوظيف                                                                                                    |
|---|----------|----------------------------------------------------------------------------------------------------|
|   |          | الاعلان<br>رقم الاعلان 43 * تجريبي                                                                                                    |
|   |          | التفريل       العنمر       رق الموظف شاغل الوظيفة         ١       ٢       ١       ١       ١       ١       ١       ١       ١       ١       ١       ١       ١       ١       ١       ١       ١       ١       ١       ١       ١       ١       ١       ١       ١       ١       ١       ١       ١       ١       ١       ١       ١       ١       ١       ١       ١       ١       ١       ١       ١       ١       ١       ١       ١       ١       ١       ١       ١       ١       ١       ١       ١       ١       ١       ١       ١       ١       ١       ١       ١       ١       ١       ١       ١       ١       ١       ١       ١       ١       ١       ١       ١       ١       ١       ١       ١       ١       ١       ١       ١       ١       ١       ١       ١       ١       ١       ١       ١       ١       ١       ١       ١       ١       ١       ١       ١       ١       ١       ١       ١       ١       ١       ١       ١       ١       ١       ١       ١       ١       ١       ١       ١                                                                                                    |
|   |          | ترتيب الاختبارات وصف الاختبار نفي الاختبار تاريخ الاختبار والنا الاختبار لكل وطائف الجهة<br>ترتيب الاختبارات وصف الاختبار<br>م الأول ب اختبار أول<br>الثاني ب اختبار ثاني<br>ب الثاني ب اختبار ثاني<br>ب الثاني ب الاختبار ثاني<br>ب الثاني ب الاختبار ثاني<br>ب الاخبار ثاني<br>ب الاختبار ثاني<br>ب الاختبار ثاني<br>ب الاخبار ثاني<br>ب الاخبار الاختبار الاختبار الاختبار الاختبار الاختبار الاختبار الاختبار الاخبار الاختبار الاختبار الاخبار الاختبار الاختبار الاخبار الاختبار الاختبار الاخبار الاختبار الاخبار الاخبار الاختبار الاخبار الاخبار الاختبار الاختبار الاخبار الاختبار الاخبار الاختبار الاختبار الاخبار الاخبار الاز الاخبار الاخبار الاخبار الالاخبار الاخبار الاخبار الاخبار ال |
| • |          | المتقدمين للاختبارات         الدرجة مؤشر الدجاح           رق الهوية         الدرجة مؤشر الدجاح           30004000000000000000000000000000000000                                                                                                    |

- ستظهر بيانات الوظائف المخطيصة للجهة في خانة الوظائف
- لإضافة اختبار جديد اختر الوظيفة المراد اضافة اختبار لها ثم توجه الى خانة الاختبارات
- اختر ترتيب الاختبار ثم ادخل وصف الاختبار ونوعه وتاريخه ( اليوم ثم الشهر ثم السنه ) ويمكن ادخال التاريخ بالهجري او الميلادي ثم وقت الاختبار واخيرا من القائمة المنسدلة اختر مكان الاختبار ثم اضغط حفظ

|                        | <b>§</b> 3 | اختبارات التوظيف                                                                                                    |
|------------------------|------------|----------------------------------------------------------------------------------------------------|
|                        |            | الأعلان رقم الاعلان 43 * تجريب في الأعلان دم الاعلان 43 المراجع المراجع م<br>المراجع المراجع المراجع المراجع المراجع المراجع المراجع المراجع المراجع المراجع المراجع المراجع المراجع المراجع ا |
|                        |            | الوطائف<br>التشكيل الونليفة جهة الونليفة<br>إن حيات المحمد من المحمد من المحمد من المحمد من المحمد من المحمد من المحمد من المحمد من المحمد من المحمد من ال                                                                                                    |
|                        |            |                                                                                                    |
| <u>≫</u>               |            | لا الله الله الله الله الله الله الله ا                                                                                                    |
|                        |            | وتيب الاختبارات وصف الاختبار نوع الاختبار تاريخ الاختبار بكان الامتحان<br>- لأول أ الختبار أول توريخ الاختبار ما 1000 من 25 في العامين الامتحان                                                                                                    |
| <u>2</u> ↓             |            | المستعدي (_ النبار ثاني                                                                                                    |
| <u><u>Á</u><u></u></u> |            |                                                                                                    |
|                        |            | المتقديين للاختبارات<br>م رقم الهوية<br>2009/2020 عامل بنصور أحبد البطرفي ▼ اعتماد النتائج<br>1001/2020 عامل بسعري أحبد ثبات ▼                                                                                                    |
|                        |            | تواجع عن اعتماد المراجع عن اعتماد المراجع عن اعتماد                                                                                                    |
|                        |            |                                                                                                    |

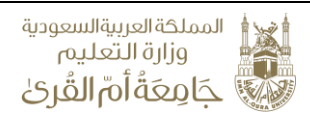

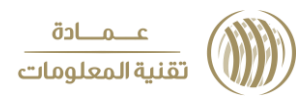

تظهر أسماء المرشحين لدخول الاختبار في الجزء السفلي من الشاشة

|                  | <b>6</b> | اختبارات التوطيف                                                                                                    |
|------------------|----------|----------------------------------------------------------------------------------------------------|
|                  |          | الاعلان<br>رقم الاعلان 43 🖄 تجريبون                                                                                                    |
|                  |          | الوظائف<br>التشكيل الوظيفة جهة الوظيفة القسم العنصر ردّم الموظف اسم الموظف شاغل الوظيفة                                                                                                    |
|                  |          | <ul> <li>2 اعضاء هيئة التدريس 2101-201 أستاذ 214 كانية الحاسب الأمو ونفام المعلو 235 علوم الحاسب الأمون كانيه 230128 محمد حاصة المعلو الحاسب الأمو الحاسب الأمو التدريس الحاسب الأمو الحاسب الأمو الحاسب الأمو الحاسب الأمو الحاسب الأمو الحاسب الأمو الحاسب الأمو الحاسب الأمو الحاسب الأمو الحاسب الأمو الحاسب الأمو الحاسب الأمو الحاسب الأمو الحاسب الأمو الحاسب الأمو الحاسب الأمو الحاسب الأمو الحاسب الحاسب الحاسب الأمو الحاسب الحاسب الأمو الحاسب الحاسب الحاسب الحاسب الحاسب الحاسب الحاسب الحاسب الحاسب الحاسب الحاسب الحاسب الحاسب الأمو الحاسب الحاسب الحاسب الحاسب الحاسب الحاسب الحاسب الحاسب الحاسب الحاسب الحاسب الحاسب الحاسب الحاسب الحاسب الحاسب الحاسب الحاسب الحاسب الحاسب الحاسب الحاسب الحاسب الحاسب الحاسب الحاسب الحاسب الحاسب الحاسب الحاسب الحاسب الحاسب الحاسب الأمو الحاسب الحاسب الحاس<br/>حاسب الحاسب الحاسب الحاسب الحاسب الحاسب الحاسب الحاسب الحاسب الحاسب الحاسب الحاسب الحاسب الحاسب الحاسب الحاسب الحاسب الحاسب الحاسب الحاسب الحاسب الحاسب الحاسب الحاسب الحاسب الحاسب الحاسب الحاسب الحاسب الحاسب الحاسب الحاسب الححاسب الح</li></ul> |
|                  |          |                                                                                                    |
| <u>*</u>         |          |                                                                                                    |
| * <u>?</u>       |          | تكرار الاختبار لكل وطائف الجهة<br>ترتيب الاختبارات ومف الاختبار نوع الاختبار تاريخ الاختبار الاختبار مكان الابتحان                                                                                                    |
| <b>*</b>         |          | <ul> <li>الأولى - الختبار أول</li> <li>الأولى - الختبار أول</li> <li>توريري - الختبار أول</li> <li>توريري - الختبار أول</li> <li>توريري - الختبار ثاني</li> <li>توريري - الختبار ثاني</li> <li>توريري - الختبار ثاني</li> </ul>                                                                                                    |
| <u>2</u> ↓<br>Z⊥ |          |                                                                                                    |
| A*               |          |                                                                                                    |
|                  |          | المتقبوين للاختبارات<br>▲ رقم الموية<br>♦٢٢٩٩٥٤١٥ ] عاطف منصور أحبد المطرفي ▼   اعتماد التتائج                                                                                                    |
|                  |          | 103(1018995 ) عسان سعدی احید ثابت                                                                                                    |
|                  |          | · المراجع عن اعتماد المراجع عن اعتماد المراجع عن اعتماد المراجع عن اعتماد المراجع عن اعتماد المراجع عن اعتماد ا                                                                                                    |
|                  |          |                                                                                                    |

لتكرار الاختبار بكامل تفاصيله لجميع الوظائف المخصصة للجهة في هذا الإعلان يرجى
 اختيار الإختبار المراد تكراره ثم الضغط على "تكرار الاختبار لكل وظائف الجهة"

| <b>6</b> | اختيارات التوظيف 🚯                                                                                                    |
|----------|----------------------------------------------------------------------------------------------------|
|          | الاعلان دم الاعلان 43 * تجريبي                                                                                                    |
|          | الوطائف<br>التشكيل الوظيفة جهة الوظيفة جهة الوظيفة القصم العنصر رقم الموظف الم الموظف شاغل الوظيفة<br>2 ] أعضاء هيئة التدريس 1010164 [أستاذ 14] كلية الحاسب الآلى ونظم المعلوا ك25 علوم الحاسب الآلي إلى الإلايية ال                                                                                                    |
|          |                                                                                                    |
| ≫-<br>?? | · الاختبارات                                                                                                    |
| <b>6</b> | وقت<br>بتيب الاختبارات وصف الاختبار نوع الاختبار تاريخ الاختبار الاختبار مكان الامتحان                                                                                                    |
| ×        | الامار المتبار أوال تتريري لي 100،100 هـ 1000 من 1000 من 15 عن 15 هـ الماسي الأمور وثقر المعلوبية بالمايدية ال<br>من المالية الماسي المالية المالية المالية المالية المالية المالية المالية المالية المالية المالية المالية المالي                                                                                                    |
| AL       | التان • المبير تاني المبير تاني ( ) المبير تاني ( ) مالي ( ) مالي |
| z +      |                                                                                                    |
| Ā+       |                                                                                                    |
| •        |                                                                                                    |
|          | المتلفيين لدخيبارات<br>م. ركم الهوية<br>                                                                                                    |
|          | - 252/2010 ماطف بنصور أحيد البطرفي ما متماد النتائج                                                                                                    |
|          |                                                                                                    |
|          | ــــــــــــــــــــــــــــــــــــــ                                                                                                    |
|          |                                                                                                    |

| دة<br>ومات    | المملكة العربية السعودية<br>وزارة التعليم<br>جَامِعَةُ أُمَّ القُرىٰ                                                                                                    |                     |
|---------------|----------------------------------------------------------------------------------------------------|---------------------|
|               | اختبارات التوطيف 🗓<br><sup>لاعلان</sup> رقم الاعلان 43 * تجريبي                                                                                                    |                     |
|               | تفكيل الوظافي .<br>تفكيل التدريس الوظافية جهة الوظيفة جهة الوظيفة القص دقم الموظف اسم الموظف اسم الموظف الما الوظيفة .<br>2 اعضاء هيئة التدريس 10104 أستاذ 214 كلية الحاسب الألم ونظم المعلم 235 عوم الحاسب الألمي كليهمات 2002 من عدم المواطف المعاد المعاد .<br>                                                                                                    | -                   |
| ≈ 🗗 🖋         | ختبارات<br>ختبارات<br>وفت الاختبارات وصف الاختبار نوع الاختبار تاريخ الاختبار ولائنا الاجتار مكان الامتحان<br>ول اح اختبار أول توريزي والاختبار الاختبار الاختبار ولا عن و 25 في المحاصات العابدية                                                                                                    | ال ا<br>ال<br>ترتيم |
| A<br>Z↓<br>Z↓ | ان اب المتبار ثانی اب المتبار ثانی اب المایدية<br>                                                                                                    |                     |
|               | رقم المهرية المان المرجة مؤشر النجاع الدرجة مؤشر النجاع المرجة مؤشر النجاع المرجة مؤشر النجاع المان التالج المان المعدى احيد ثلبت المرجة مؤشر النتائج المعان سعدى احيد ثلبت المحالي المعان سعدى احيد ثلبت المحالي المعان المعدى المعان المعدى المعان المعان المعا<br>المعان المعان المعان المعان المعان المعان المعان المعان المعان المعان المعان المعان المعان المعان المعان المعان |                     |
|               |                                                                                                    |                     |

- لنشر معلومات الاختبار للمرشحين لدوله يرجى اختيار الوظائف المراد النشر لها من قائمة الوظائف ثم الضغط على نشر
- سيتم اشعار جميع المرشحين لهذا الاختبار والظاهرة أسماؤهم في أسفل الصفحة لكل وظيفة بموعد ومكان الاختبار التالي في القائمة حسب التاريخ والوقت عن طريق اعلان في بوابة التوظيف ورسائل نصية وبريد الكتروني مع ملاحظة انه سيتم تحديث حالة المستبعدين من المراحل السابقة في بوابة التوظيف الى مستبعد

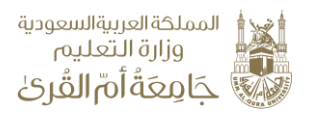

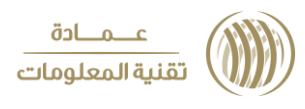

### نتائج الاختبارات

- بعد انتهاء الاختبار يمكن اضافة النتائج للمجتازين له في الجزء الأسفل من الشاشة وذلك بوضع اشاره امام اسم المتقدم المجتاز للاختبار ثم الضغط على حفظ
- من الممكن اضافة درجة الاختبار اختياريا ولن يتم اعلام المتقدم بها وانما حفظها كسجل

|                                                                                 | 6 | اختبارات التوظيف                                                                                                    |                                      |                                                                                                    |
|---------------------------------------------------------------------------------|---|----------------------------------------------------------------------------------------------------|--------------------------------------|----------------------------------------------------------------------------------------------------|
|                                                                                 | ſ | نشر                                                                                                    |                                      | الاعلان<br>رقم الاعلان 43 🔺 تجريبی                                                                            |
|                                                                                 |   | القمم الموظف امم الموظف شاغل الوظيفة - العذمر ردّم الموظف امم الموظف شاغل الوظيفة - حاسب الألى ونظم المعالم المع مي - حاسب الألى ونظم المعام - 20 الالتقاط - 20 الالتقاط - 20 الالتقاط - 20 المعام - 20 المعام - 20<br>- 20 المعام - 20 المعام -<br>ما معام - 20 المعام - 20 المعام - 20 المعام - 20 المعام - 20 المعام - 20 المعام - 20 المعام - 20 المعام - 20 المعام - 20 المعام - 20 المعام - 20 المعام - 20 المعام - 20 المعام - 20 المعام - 20 المعام - 20 المعام - 20 المعام - 20 المعا | جهة الوظيفة<br>214 كلية ل            | الوطائف.<br>التفكيل<br>_ 2   اعضاء هيئة التدريس<br>_ 2   اعضاء هيئة التدريس                                   |
| <u>≥</u>                                                                        |   |                                                                                                    |                                      |                                                                                                    |
| 20<br>20<br>20<br>20<br>20<br>20<br>20<br>20<br>20<br>20<br>20<br>20<br>20<br>2 |   | تكرار الاختبار لكل وطائف الجهة<br>بار الاختبار مكان الامتحان<br>ما _ 1000 من الح 25 فكلية الحاسب الألي ونظم الملومات بالعابدية                                                                                                    | لختبار تاريخ الأختب<br>08-08-1439 -  | محمد برات<br>ترتيب الاختبارات وصف الاختبار نوع ا<br>^ الأول لـ اختبار أول                                     |
| 2↓<br>∡↓                                                                        |   | هـ الالكان المارية         هـ الكانية الكانية الكانية التاريخ           هـ الله التاريخ         هـ الله التاريخ           هـ الله التاريخ         هـ الله التاريخ           هـ الله التاريخ         هـ الله التاريخ           هـ الله الله التاريخ         هـ الله التاريخ                                                                                                    |                                      | للثاني الا المتبارتاني علي<br>                                                                                |
| •                                                                               |   | نجاح<br>اعتماد النتائج                                                                                                    | الدرجة ما شر الن<br>الدرجة ما شر الن | المتدمين للاختبارات<br>_ رقم الهورية<br>م10365422 ] عاطة منصور أحبد المطرفي<br>10365425 ] غسان سعدي أحيد ثابت |
|                                                                                 |   | تراجع عن اعتماد                                                                                                    |                                      |                                                                                                    |

- عند الانتهاء من ادخل جميع الترشيحات يرجى ضعط زر اعتماد النتائج لإغلاق الاختبار
  - كما يمكنك التراجع عن اعتماد النتيجة بالضغط على تراجع عن اعتماد
  - أكما يمكنك إضافة اختبار جديد في حالة الحاجة الى ذلك وسيظهر في قائمة المرشحين
     للاختبار جميع المتقدمين المجتازين للاختبار السابق
  - ملاحظة: المجتازين لأخر اختبار سوف يظهرون في شاشة الترشيح النهائي بعد اعتماد نتائج الاختبار